Avery Weigh-Tronix

# Weighing and Calibration Procedures for Weighline

# **Table of Contents**

| Introduction                                                               | 5  |
|----------------------------------------------------------------------------|----|
| SETUP Soft Key                                                             | 5  |
| Manual Entry of Correction Factor                                          | 5  |
| ID Soft Key                                                                | 5  |
| Weighing Procedures                                                        | 6  |
| Introduction                                                               | 6  |
| Single Scale - Two Draft (Double) Static Weighing System                   | 6  |
| Two Scale Static System - Single or Full Draft Weighing                    | 8  |
| Two Scale Static System - Normal Two Draft Weighing                        | 9  |
| When car trucks are shorter than the center lines of the two scales        | 9  |
| When car trucks are longer than the center lines of the two scales         |    |
| Two Scale Static System - Alternative Two Draft Weighing Mode              | 11 |
| Communications                                                             |    |
| Appendix 1: Weighline WI-130 Calibration                                   |    |
| Single and Two Scale Static Systems                                        |    |
| Step by Step Calibration Procedure                                         | 13 |
| Appendix 2: Weighline WI-135 & Model 1310 Calibration                      |    |
| Single and Two Scale Static Systems                                        |    |
| Step by Step Calibration Procedure                                         |    |
| Appendix 3                                                                 |    |
| Calibrating Weighline Static Scales when known car weight is not available | 21 |

### Pages are numbered consecutively beginning with the cover page.

# Introduction

Your system can start up in one of two modes:

#### Mode 1

This mode can be a multi-scale or a single-scale two draft weighing system. The first screen will show these soft keys:

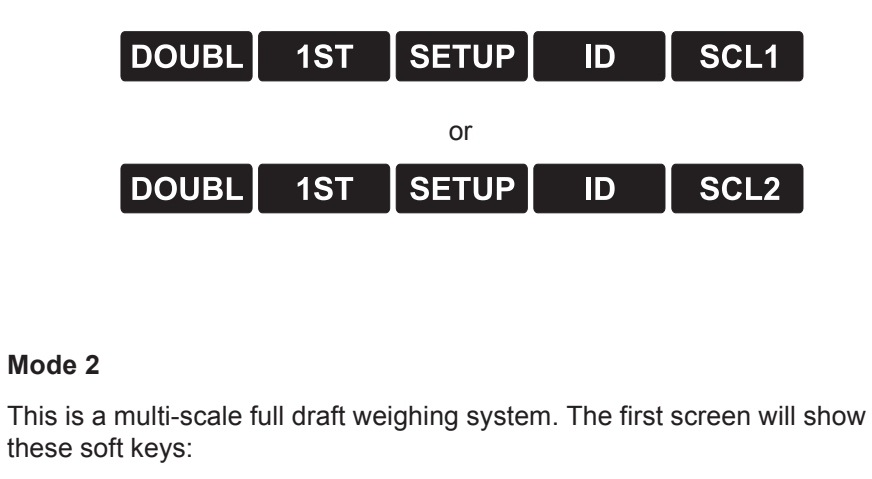

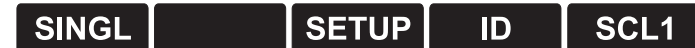

character identifier. Use either letters or numbers to identify the car being

| SETUP Soft Key                       | Pressing the <b>SETUP</b> soft key first prompts you for Setpoint #1 value fol-<br>lowed by Setpoint #2 value. You may use this feature by adding OPTO<br>modules and additional hardware to control filling or loading of cars. Setpo<br>values typically are less than system capacity. Reference the <i>Service</i><br><i>Manual</i> for OPTO information and connections to them. |  |
|--------------------------------------|----------------------------------------------------------------------------------------------------|--|
| Manual Entry of<br>Correction Factor | The last prompt under <b>SETUP</b> is for manual entry of Co-factor. This Co-<br>factor or Correction Factor defaults to the value of 1 for each scale. If a Co-<br>factor other than 1 is required, contact customer support at Weigh-Tronix at<br>1-800-458-7062.                                                                                                    |  |
| ID Soft Key                          | Press the <b>ID</b> soft key and the display prompts the operator to enter a six                                                                                                    |  |

weighed.

# Weighing Procedures

This guide explains the weighing and calibration procedures of the Weighline Track Scale when using the standard Weighline application.

### Single Scale - Two Draft (Double) Static Weighing System

Follow these instructions for two draft, static weighing of a car with a single Weighline scale.

The following soft keys should be showing:

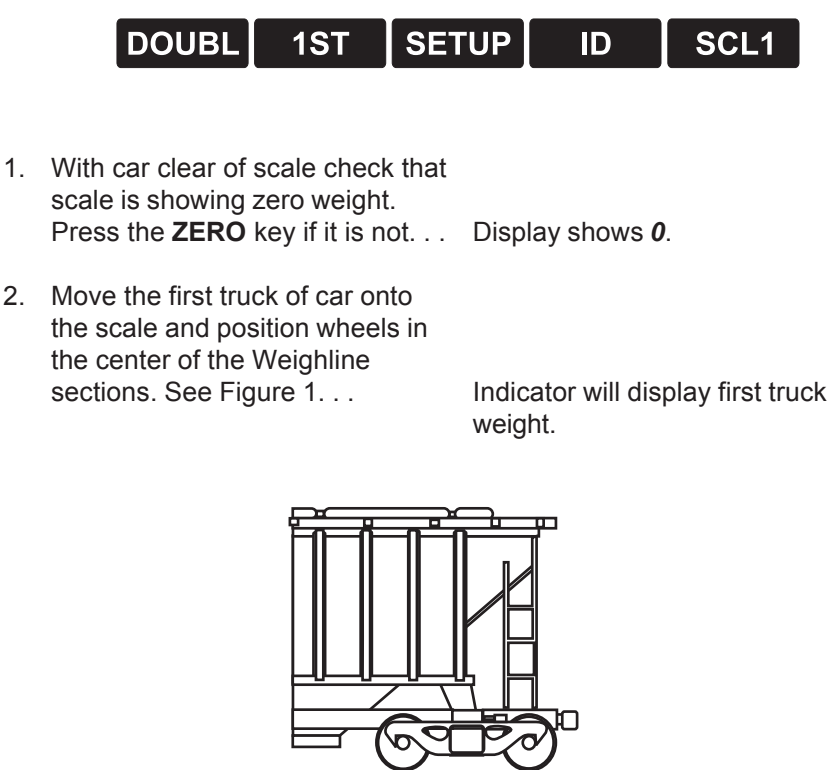

Scale #1

Figure 1 First truck positioned over scale Scale should be used in the same direction as it was calibrated

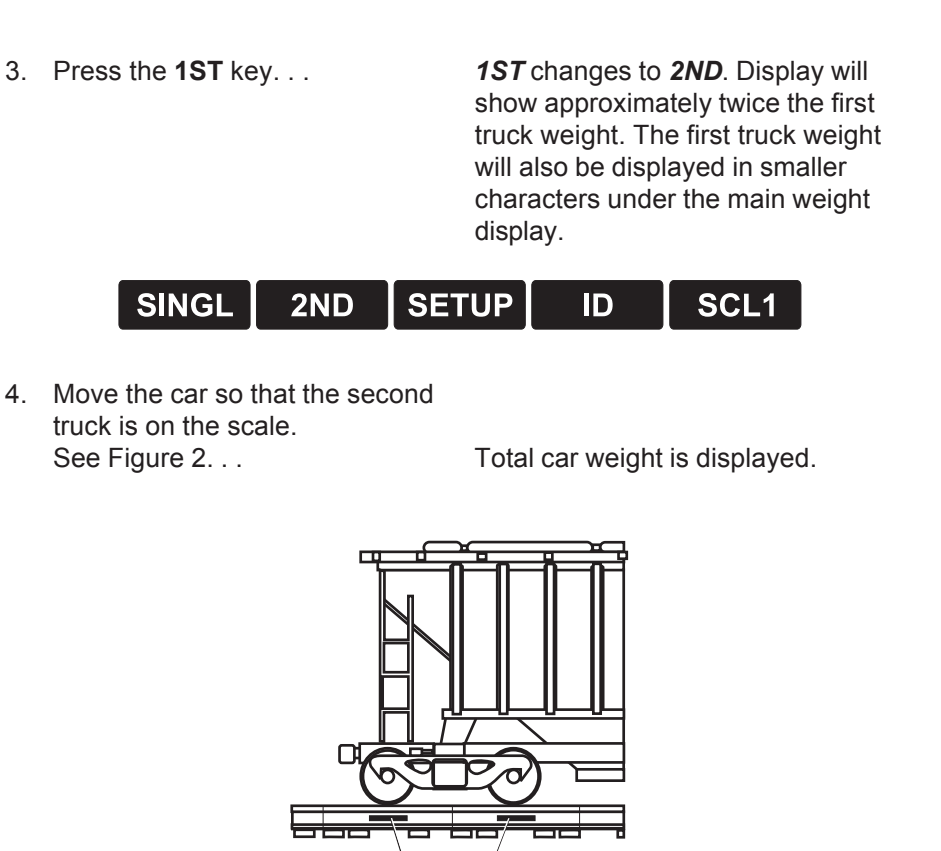

### Figure 2 Second truck in position over scale

Scale #1

- 5. Press **PRINT** to print the weight.
- 6. Remove car and press the **2ND** key. . .

**2ND** changes to **1ST** ready to weigh the first truck of the next car.

## Two Scale Static System - Single or Full Draft Weighing

Follow these instructions for two scale, static weighing of a car. See Figure 3.

The following soft keys should be showing:

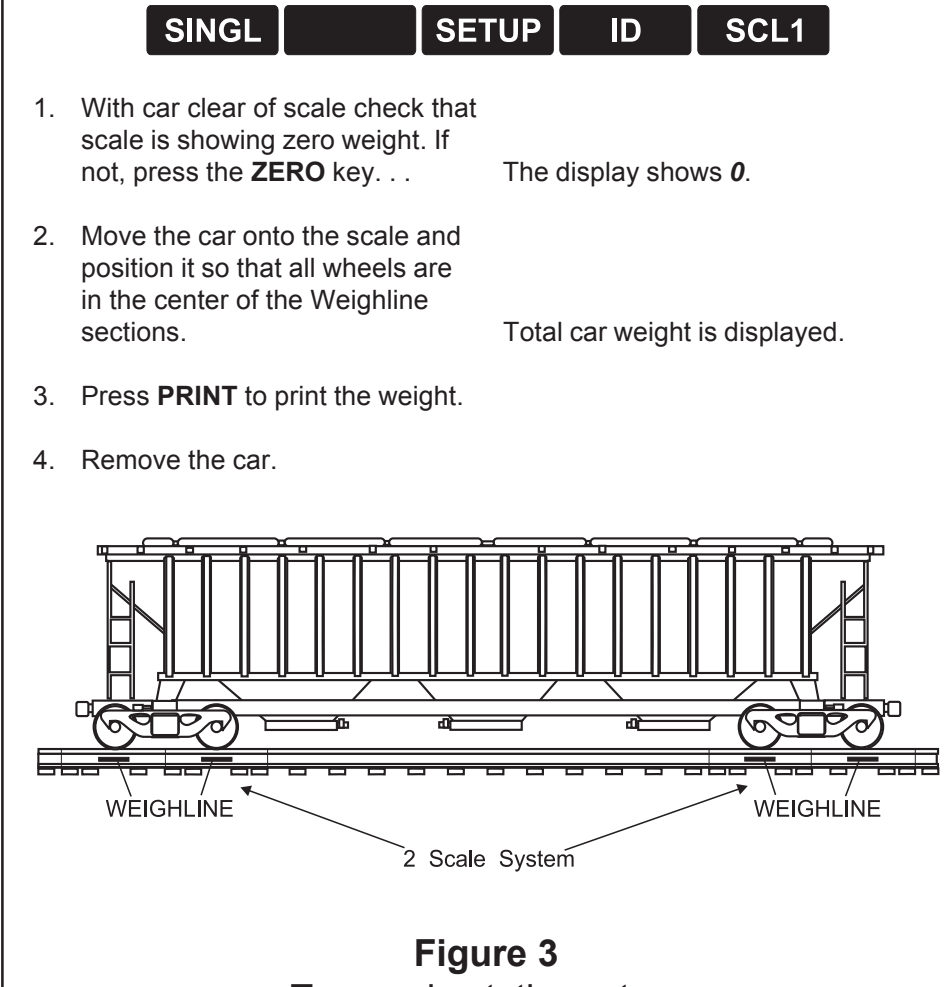

Two scale static system

### Normal Two Draft Weighing - Two Scale **Static System**

When car trucks are shorter than the center lines of the two scales:

The following soft keys should be showing:

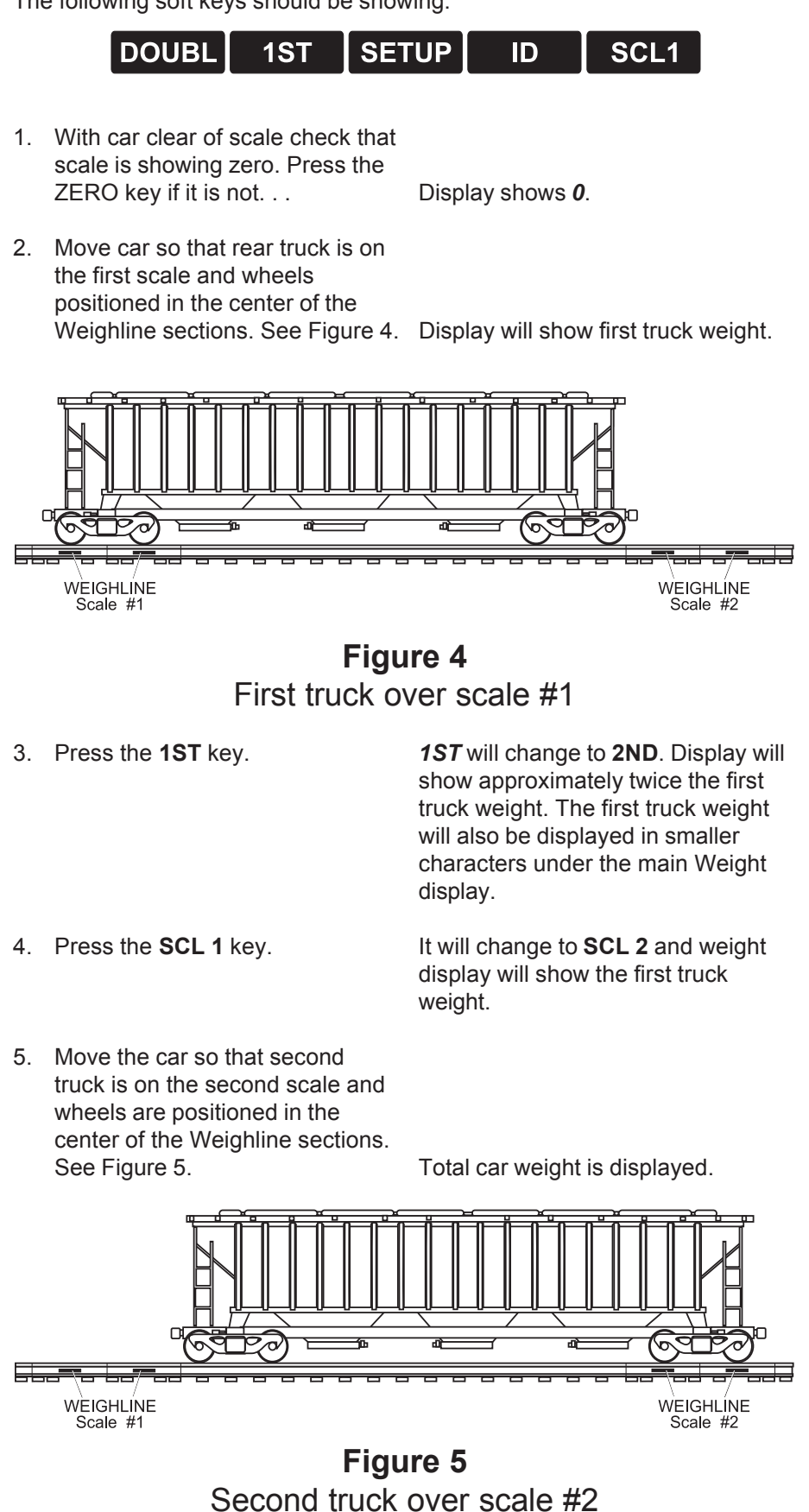

- 6. Press **PRINT** to print this weight.
- 7. Remove the car.

When car trucks are longer than the center lines of the two scales:

The following soft keys should be showing:

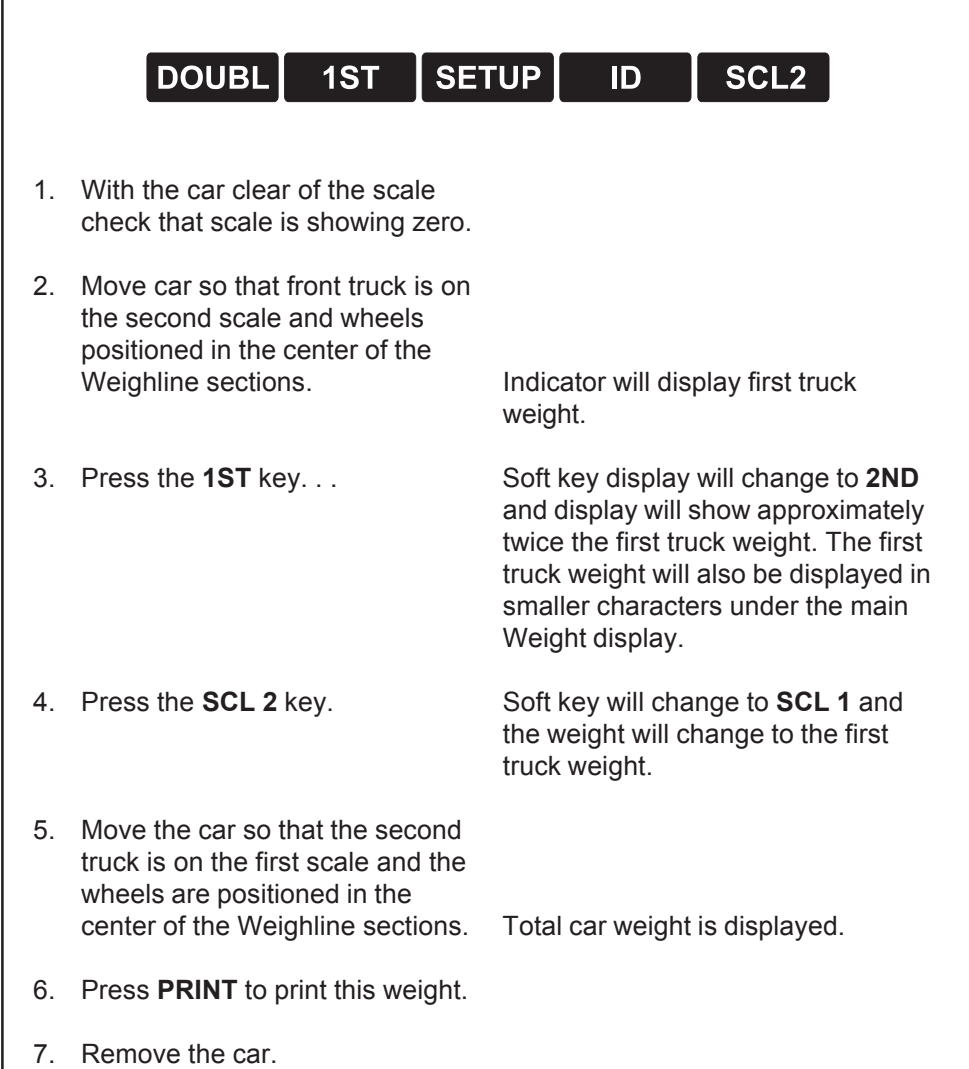

If the **1ST** softkey says **2ND**, just press that softkey and the name will change back to **1ST**. The same is true for the **SCL 1/ SCL 2** key.

Cars should be weighed in the direction the scales were calibrated.

| Two Scale Static<br>System - Alternative Two<br>Draft<br>Weighing Mode | In addition to the normal two scale, two draft weighing mode, either scale<br>may be used as a single scale for two draft weighing .<br>The following soft keys should be showing:<br>DOUBL 1ST SETUP ID SCL1                                                            |                                                                                                    |  |
|------------------------------------------------------------------------|----------------------------------------------------------------------------------------------------|----------------------------------------------------------------------------------------------------|--|
|                                                                        | ODUBL 1ST SET<br>depending upon the                                                                                                    | r <b>ID SCL2</b> he scale selected.                                                                                                    |  |
|                                                                        | <ol> <li>With car clear of scale check that<br/>the scale is showing zero. Press<br/>the ZERO key if it is not</li> <li>Move first truck of car onto the<br/>scale and position wheels in the<br/>center of the Weighline<br/>sections</li> <li>Press 1ST key</li> </ol> | Display shows <b>0</b> .<br>Indicator will display the first truck<br>weight.<br>Display will change to <b>2ND</b> . Display<br>will show approximately twice the |  |
|                                                                        |                                                                                                    | first truck weight. The first truck<br>weight will also be displayed in<br>smaller characters under the main<br>weight display.                                   |  |
|                                                                        | <ol> <li>Move car so that the second<br/>truck is on the scale</li> <li>Press <b>PRINT</b> to print the weight.</li> </ol>                                                                                                    | Total car weight is displayed.                                                                                                    |  |
| Scale should be used in the<br>same direction as it was<br>calibrated  | <ol> <li>Remove car and press the softkey 2ND</li> </ol>                                                                                                    | This will change the soft key to <b>1ST</b> ready to weigh the first truck of the next car                                                                        |  |

next car.

# Communications

Printer output is on COM1: 9600, N, 8, 1 Remote display output of total car weight is on COM2: 9600, N, 8, 1

On the 1310, COM3 and COM4 are not used.

### Printout from the dual draft mode (mode 1)

DUAL DRAFT 12-30-03 14:20:48 ID : 1455

TRUCK 1 GROSS: 138800 lb TARE : 0 lb NET : 138800 lb

TRUCK 2 GROSS: 151800 lb TARE : 0 lb NET : 151800 lb

 TOTAL CAR

 GROSS:
 290600
 lb

 TARE:
 0
 lb

 NET:
 290600
 lb

### Printout from the single draft mode (mode 2)

SINGLE DRAFT 12-30-03 14:24:14 ID: 123695

TRUCK 1 GROSS: 200100 lb TARE: 0 lb NET: 200100 lb

 TRUCK 2
 28500 lb

 GROSS:
 28500 lb

 TARE:
 0 lb

 NET:
 28500 lb

### TOTAL CAR

| GROSS: | 228600 | lb |
|--------|--------|----|
| TARE:  | 0      | lb |
| NET:   | 228600 | lb |

# Appendix 1: Weighline WI-130 Calibration

# Single and Two Scale Static Systems

During the calibration process the car must be moved across the scale in the direction the scale will normally be used.

### Step by Step Calibration Procedure

Indicators used with static Weighline systems are shipped with Weighline software installed. If software is changed then this software must be included.

For calibration you need one loaded railroad car with known truck weights. For two scale systems the car truck centers should be the same as will normally be used.

Each scale has it's own analog input channel and has effectively two span calibration values, one for the first truck and one for the second truck. (The second truck calibration value is the first truck calibration factor multiplied by a correction factor.) This is to optimize the performance of the system for two draft weighing.

Care should be taken to ensure that the car truck weights do not get reversed. Refer to Appendix 3 for how to proceed when truck weights are not known, or if it is not clear which truck weight belongs to which end of the car, or only a known net weight is available.

- Enter calibration mode by pressing and holding the ESCAPE key until a beep is heard.
- 2. Key in password (30456) at the SET UP PASSWORD prompt, then press the ENTER key. . .

3. Press ENTER. . .

Display shows CAL SCALE # 1.

- Display shows **CALIBRATE** with the following soft keys:
- CAPAC ZERO SPAN MORE EXIT
- 4. Press ZERO...
- 5. Make sure scales are clear and then press **ENTER**...
- Display shows **DETERMINING ZERO** then ...**DONE** when complete. Then (OK) ANY KEY TO CONTINUE.

REMOVE LOAD, PRESS ENTER

- 6. Press any key.
- 7. Press SPAN... Display shows CALIBRATE
  - CAL WT (LB):

**Display shows** 

ZERO CALIBRATION

| 8.         | Enter weight of first truck. Press <b>ENTER</b>                                                                                                    | Display shows<br>SPAN CALIBRATION<br>APPLY LOAD, PRESS ENTER                                                                                                    |
|------------|----------------------------------------------------------------------------------------------------|----------------------------------------------------------------------------------------------------|
| 9.         | Move first truck onto the first<br>group of 4 Weighline scale rails<br>making sure that the wheels are<br>in the center of the Weighline<br>sections.                                         |                                                                                                    |
| 10.        | Press ENTER                                                                                                    | Display shows<br>DETERMINING SPANDONE<br>(OK) ANY KEY TO CONTINUE                                                                                                 |
| 11.        | Press any key.                                                                                                    |                                                                                                    |
| 12.        | Press EXIT                                                                                                    | Display shows<br>SAVE CHANGES? YES                                                                                                    |
| 13.        | Press YES                                                                                                    | Display Flashes <b>WEIGH-TRONIX</b><br>and then shows<br><b>CAL WT SCL1?</b> (weight entered for<br>first truck)                                                  |
| 14.        | Enter second truck weight. Press <b>ENTER</b>                                                                                                    | Display Shows<br><b>PLACE CALIBRATION WEIGHT</b><br><b>OF</b><br>"entered weight" ON SCALE 1<br>FOR CALCULATION OF THE<br>CORRECTION FACTOR AND<br>PRESS ANY KEY. |
| 15.        | Move the car so that the second<br>truck is on the first group of 4<br>Weighline scale rails, making<br>sure that the wheels are in the<br>center of the Weighline sections.<br>Press any key | Scale now reverts to normal opera-<br>tion mode.                                                                                                    |
| Thi<br>two | is completes the calibration for si<br>o scale system, continue followin                                                                                                    | ngle scale systems. If you have a<br>g these steps:                                                                                                    |
| 1.         | On two scale systems re-enter<br>calibration mode again by<br>pressing and holding the<br><b>ESCAPE</b> key until a beep is<br>heard.                                                         |                                                                                                    |
| 2.         | Key in password (30456) at the <b>SET UP PASSWORD</b> prompt, then press the <b>ENTER</b> key                                                                                                 | Display shows <b>CAL SCALE # 1</b> .                                                                                                    |

| 3.  | Press the number 2 on the keypad then press the <b>ENTER</b> key.                                                                                                |                                                                                                    |
|-----|----------------------------------------------------------------------------------------------------|----------------------------------------------------------------------------------------------------|
| 4.  | Press ENTER                                                                                                    | Display shows <b>CALIBRATE</b> and the following soft keys are displayed:                           |
|     | CAPAC ZERO SPA                                                                                                    |                                                                                                    |
| 5.  | Press ZERO                                                                                                    | Display shows<br>ZERO CALIBRATION<br><i>REMOVE LOAD, PRESS ENTER</i>                                |
| 6.  | Make sure scales are clear and then press <b>ENTER</b>                                                                                                    | Display shows<br><b>DETERMINING ZERODONE</b><br>(when complete)<br>(OK)PRESS ANY KEY TO<br>CONTINUE |
| 7.  | Press any key.                                                                                                    |                                                                                                    |
| 8.  | Press SPAN                                                                                                    | Display shows<br>CALIBRATE<br>CAL WT (LB):                                                          |
| 9.  | Enter weight of first truck. Press <b>ENTER</b>                                                                                                    | Display shows<br>SPAN CALIBRATION<br>APPLY LOAD, PRESS ENTER                                        |
| 10. | Move car so that the first truck is<br>on the second group of four<br>Weighlines, making sure that the<br>wheels are in the center of the<br>Weighline sections. |                                                                                                    |
| 11. | Press ENTER                                                                                                    | Display shows<br>DETERMINING SPANDONE<br>(OK) ANY KEY TO CONTINUE.                                  |
| 12. | Press any key.                                                                                                    |                                                                                                    |
| 13. | Press EXIT                                                                                                    | Display shows<br>SAVE CHANGES? YES                                                                  |

14. Press **YES**... Display flashes WEIGH-TRONIX and then shows CAL WT SCL2? (weight entered for first truck) 15. Enter second truck weight. Press ENTER... **Display Shows** PLACE CALIBRATION WEIGHT OF "entered weight" ON SCALE 2 FOR CALCULATION OF THE **CORRECTION FACTOR AND** PRESS ANY KEY. 16. Move the car so that the second truck is on the second group of four Weighlines, making sure that the wheels are in the center of the Weighline sections. 17. Press any key. . . Scale now reverts to normal operation mode. This completes the calibration for the two scale system.

# Appendix 2: Weighline WPI-135 & Model 1310 Calibration

### Single and Two Scale Static Systems

During the calibration process the car must be moved across the scale in the direction the scale will normally be used.

### Step by Step Calibration Procedure

Indicators used with static Weighline systems are shipped with Weighline software installed. If software is changed then this software must be included.

For calibration you need one loaded railroad car with known truck weights. For two scale systems the car truck centers should be the same as will normally be used.

Each scale has it's own analog input channel and has effectively two span calibration values, one for the first truck and one for the second truck. (The second truck calibration value is the first truck calibration factor multiplied by a correction factor.) This is to optimize the performance of the system for two draft weighing.

Care should be taken to ensure that the car truck weights do not get reversed. Refer to Appendix 3 for how to proceed when truck weights are not known, or if it is not clear which truck weight belongs to which end of the car, or only a known net weight is available.

- Enter calibration mode by pressing and holding the ESCAPE key until a beep is heard.
- Key in password (30456) at the SET UP PASSWORD prompt, then press the ENTER key. . .

Display shows **CALIBRATE** with the following soft keys:

- **INFO** SETUP CAL SCL# EXIT 3. Press CAL. . . Display shows CALIBRATE—CAL with the following soft keys: ZERO **SPAN** SPEC 4. Press ZERO. . . Display shows ZERO CALIBRATION REMOVE LOAD, PRESS ENTER 5. Make sure scales are clear and then press ENTER. . . **Display shows** DETERMINING ZERO then ...DONE when complete. Then (OK) ANY **KEY TO CONTINUE.** 6. Press any key.
  - Press SPAN... Display shows CALIBRATE CAL WT (LB):

7.

| 8.         | Enter weight of first truck. Press <b>ENTER</b>                                                                                                    | Display shows<br>SPAN CALIBRATION<br>APPLY LOAD, PRESS ENTER                                                                                                    |
|------------|----------------------------------------------------------------------------------------------------|----------------------------------------------------------------------------------------------------|
| 9.         | Move first truck onto the first<br>group of 4 Weighline scale rails<br>making sure that the wheels are<br>in the center of the Weighline<br>sections.                                         |                                                                                                    |
| 10.        | Press ENTER                                                                                                    | Display shows<br>DETERMINING SPANDONE<br>(OK) ANY KEY TO CONTINUE                                                                                                 |
| 11.        | Press any key, then press <b>ESCAPE</b>                                                                                                    |                                                                                                    |
| 12.        | Press EXIT                                                                                                    | Display shows<br>SAVE CHANGES? YES                                                                                                    |
| 13.        | Press YES                                                                                                    | Display Flashes <b>WEIGH-TRONIX</b><br>and then shows<br><b>CAL WT SCL1?</b> (weight entered for<br>first truck)                                                  |
| 14.        | Enter second truck weight. Press <b>ENTER</b>                                                                                                    | Display Shows<br><i>PLACE CALIBRATION WEIGHT</i><br><i>OF</i><br>"entered weight" ON SCALE 1<br>FOR CALCULATION OF THE<br>CORRECTION FACTOR AND<br>PRESS ANY KEY. |
| 15.        | Move the car so that the second<br>truck is on the first group of 4<br>Weighline scale rails, making<br>sure that the wheels are in the<br>center of the Weighline sections.<br>Press any key | Scale now reverts to normal opera-<br>tion mode.                                                                                                    |
| Thi<br>two | s completes the calibration for si<br>scale system, continue followin                                                                                                    | ingle scale systems. If you have a<br>g these steps:                                                                                                    |
| 1.         | On two scale systems re-enter<br>calibration mode again by<br>pressing and holding the<br><b>ESCAPE</b> key until a beep is<br>heard.                                                         |                                                                                                    |
| 2.         | Key in password (30456) at the <b>SET UP PASSWORD</b> prompt, then press the <b>ENTER</b> key                                                                                                 | Display shows the following keys:                                                                                                    |
|            | SETUP CAL IN                                                                                                    | FO SCL# EXIT                                                                                                    |

| 3.  | Press <b>SCL#</b> and key in the number 2 on the keypad then press the <b>ENTER</b> key                                                                          | Display shows <b>CALIBRATE</b> and the following soft keys are displayed:                           |
|-----|----------------------------------------------------------------------------------------------------|----------------------------------------------------------------------------------------------------|
|     | SETUP CAL INF                                                                                                    | O SCL# EXIT                                                                                         |
| 4.  | Press CAL                                                                                                    | Display shows <i>CALIBRATE</i> —<br><i>CAL</i> and the following keys:                              |
|     | ZERO SPAN SPE                                                                                                    | C                                                                                                   |
| 5.  | Press ZERO                                                                                                    | Display shows<br>ZERO CALIBRATION<br>REMOVE LOAD, PRESS ENTER                                       |
| 6.  | Make sure scales are clear and then press <b>ENTER</b>                                                                                                    | Display shows<br><b>DETERMINING ZERODONE</b><br>(when complete)<br>(OK)PRESS ANY KEY TO<br>CONTINUE |
| 7.  | Press any key                                                                                                    | Display shows <b>CALIBRATE</b> —<br><b>CAL</b> and the following keys:                              |
|     | ZERO SPAN SPE                                                                                                    | C                                                                                                   |
| 8.  | Press SPAN                                                                                                    | Display shows<br>CALIBRATE<br>CAL WT (LB):                                                          |
| 9.  | Enter weight of first truck. Press <b>ENTER</b>                                                                                                    | Display shows<br>SPAN CALIBRATION<br>APPLY LOAD, PRESS ENTER                                        |
| 10. | Move car so that the first truck is<br>on the second group of four<br>Weighlines, making sure that the<br>wheels are in the center of the<br>Weighline sections. |                                                                                                    |
| 11. | Press ENTER                                                                                                    | Display shows<br>DETERMINING SPANDONE<br>(OK) ANY KEY TO CONTINUE.                                  |
| 12. | Press any key, then press <b>ESCAPE</b> .                                                                                                    |                                                                                                    |
| 13. | Press EXIT                                                                                                    | Display shows<br>SAVE CHANGES? YES                                                                  |

14. Press **YES**... Display flashes WEIGH-TRONIX and then shows CAL WT SCL2? (weight entered for first truck) 15. Enter second truck weight. Press ENTER... **Display Shows** PLACE CALIBRATION WEIGHT OF "entered weight" ON SCALE 2 FOR CALCULATION OF THE **CORRECTION FACTOR AND** PRESS ANY KEY. 16. Move the car so that the second truck is on the second group of four Weighlines, making sure that the wheels are in the center of the Weighline sections. 17. Press any key. . . Scale now reverts to normal operation mode. This completes the calibration for the two scale system.

# Appendix 3

### Calibrating Weighline Static Scales when known car weight is not available

When car truck weights are not known, the first step in calibration should be to set span calibration values of scale 1 to be the same.

### Initial Setting of Scale Span Calibration Values

- 1. Estimate weight of the first truck of the car to be used. This truck weight will be used exclusively.
- 2. Follow steps 1 through 4 of the calibration procedure.
- For step 5 use the default estimated first truck weight rather than the second truck weight and do not move the car - leave the first truck on the scale.

The initial calibration values for scale 1 will now be set.

### Total Car Gross Weight is Known

1. Check that soft key displays are as follows and weight display is **0**:

|    | DOUBL 1ST SETUP ID SCL1                                                                                                    |
|----|----------------------------------------------------------------------------------------------------|
| 2. | Place the first truck on the scale Truck weight is displayed                                                                             |
| 3. | Record weight - wt1.                                                                                                    |
| 4. | Place second truck on scale Second truck weight is displayed -                                                                           |
| 5. | Record weight- wt2.                                                                                                    |
| 6. | Calculate actual truck weights as<br>follows:-<br>WT1= Known Gross Weight x {wt1/(wt1+wt2)}<br>WT2= Known Gross Weight x {wt2/(wt1+wt2)} |
| 7. | Use the truck weights WT1 and<br>WT2 to calibrate the system<br>using the standard procedure.                                            |

### Net Weight is Known

The painted tare weight of a car is used to do a rough calibration, a known net weight is loaded into the car and from this known net weight the gross weight of each truck is calculated. This method is unlikely to be as accurate as having known truck weights

On a full draft two scale system just one of the WEIGHLINE scales is used to determine the gross weight of each truck.

1. Configure the indicator so that soft key display shows the following:

| DOUBL | 1ST | SETUP | ID | SCL1 |
|-------|-----|-------|----|------|
|-------|-----|-------|----|------|

- 2. Place the first truck of the empty car on the scale... Truck weight is displayed
- 3. Record weight tw1.
- 4. Place second truck of the empty car on scale Second truck weight is displayed
- 5. Record weight- tw2.
- 6. Calculate approximate truck weights as follows:-TW1= Painted Tare Weight x {tw1/(tw1+tw2)} TW2= Painted Tare Weight x {tw2/(tw1+tw2)}
- Use the truck weights TW1 and TW2 to calibrate the system using the standard procedure.
- Load a known net weight into the car. Ideally this should be about 200,000 lbs. Let this known net weight be:- \$NW.
- Weigh truck #1 on scale 1. Weigh truck #2 on scale 1. Let these truck weights be:- FW1 and FW2.
- Calculate the approximate truck net weights, NW1 and NW2 from: NW1 = (FW1-TW1) NW2 = (FW2-TW2)
- 11. Calculate the true net weights, \$NW1 and \$NW2 from:-\$NW1 = NW1/(NW1+NW2) \* \$NW \$NW2 = NW2/(NW1+NW2) \* \$NW

IMPORTANT - to minimize procedure errors, ensure that the wheels are positioned in the center of the colored band for each and every calibration weighment. Co-Factor or Correction Factor is entered under the SETUP soft key menu.

Default = 1 for both scale 1 and scale 2.

- Calculate the correction factor to be applied to the approximate tare weights, CF1 from: CF1 = \$NW1/NW1
- 13. Calculate the true tare weights, \$TW1 and \$TW2 from: \$TW1 = CF1 \* TW1 and \$TW1 = CF1 \* TW2
- 14. Calculate the true gross truck weights, \$GW1 and \$GW2 from: \$GW1 = \$TW1 + \$NW1 and \$GW2 = \$TW2 + \$NW2
- 15. Recalibrate the system following the calibration procedure using \$GW1 and \$GW2 as the truck weights.

### Checking that Car Truck Weights are Correctly Assigned

When car truck weights have been obtained on another scale they sometimes get misassigned i.e. recorded truck weights are not associated with the appropriate car truck. This can cause very confusing results and create the impression that the indicator is not accepting the truck weights correctly during calibration.

The following procedure provides a means of checking that the truck weights are correctly assigned.

1. Configure the indicator so that these soft keys are displayed:

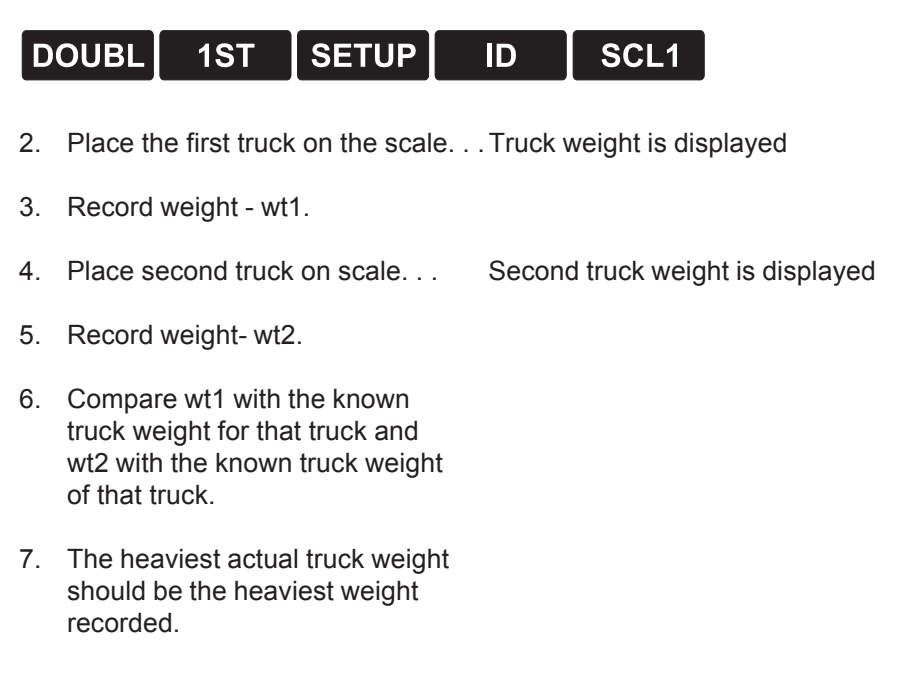

# Avery Weigh-Tronix

#### Avery Weigh-Tronix

1000 Armstrong Dr. Fairmont, MN 56031 USA Telephone: 507-238-4461 Facsimile: 507-238-4195 e-mail: industrial@weigh-tronix.com www.wtxweb.com Avery Weigh-Tronix Canada, ULC 217 Brunswick Boulevard Pointe Claire, QC H9R 4R7 Canada Telephone: 514-695-0380 Toll free: 800-561-9461 Facsimile: 514-695-6820 www.weigh-tronix.ca